Transcend TS8GMP330W/P/K (MP330W/P/K)

# プレイリストの使用法

#### 【概要】

- TS8GMP330W/P/K(以下 MP330)のファームウェアを最新のものに更新しておく。
   (その際は、データをすべて PC 内にバックアップすること。この記事は VER3. 30 c 時点のもの)
- PC内にMP330に入れたい音楽データを保存する。
   (必要に応じてフォルダーによって整理しておく)
- 2. MP330 を PC に取り付けて認識させる。
- MP330の「Music」フォルダー内に「LISTO」~「LIST9」というフォルダーを作る。
   (必ずしもLISTnという名前である必要はないが、説明をわかりやすくするため)
- 1. の音楽データを、3. のフォルダーにコピーする。
   (1. のデータは、フォルダーを一つずつコピーした方がよい。並び順がファイル名ではなくて 保存された順(ディレクトリ順)のようなので)
- 5. Windows Media Player を起動しプレイリスト「LISTO」~「LIST9」を作成する。
- 6. 4. でコピーしたものを 5. にドラッグアンドドロップでそれぞれ登録する。
- Windows Media Player のプレイリストを1つ選び「リストに名前をつけて保存」で MP330のルート(ルートディレクトリ:一番上のところ)に「LISTO.m3u」~「LIST9.m3u」として保存する。
- 8. MP330 を PC から取り外す。
- 9. MP330の「Music」機能のメニューで「リスト(\*.m3u)」を選択する。
- 10. 「インポート(\*.m3u)」を選択し、インポートしたいプレイリストを1つ選ぶ。 (必要に応じて、繰り返しインポートする)
- 11. プレイリストの曲を再生したいときは「リスト(\*.m3u)」を選択してから該当の番号の プレイリストを選択すれば、そのリストの曲が再生される。

以上の表現だとわかりにくいので、以下の画面を参考に。

## ◎PC内に保存した音楽データを、MP330の「Music」フォルダ内の「LISTO」~「LIST9」のフォルダの どれかにコピーする。

| ← → ~ ↑ 📙 > MP330 (F:) > Music |       |                  |            |     | ٽ ~ | Musicの検 p                                                                                                    |
|--------------------------------|-------|------------------|------------|-----|-----|----------------------------------------------------------------------------------------------------|
| > 📌 クイック アクセス                  | □ 名前  | 更新日時             | 種類         | サイズ |     |                                                                                                    |
| > 🔜 デスクトップ                     | LISTO | 2016/06/09 14:03 | ファイル フォルダー |     |     |                                                                                                    |
|                                | LISTI | 2016/06/09 14:03 | ファイル フォルター |     |     |                                                                                                    |
|                                | LIST2 | 2016/06/09 14:03 | ファイルフォルター  |     |     |                                                                                                    |
|                                | LIST3 | 2016/06/09 14:03 | ファイル フォルター |     |     |                                                                                                    |
|                                | LIST4 | 2016/06/09 14:03 | ファイル フォルター |     |     |                                                                                                    |
|                                | LISTS | 2016/06/09 14:03 | ファイル フォルター |     |     |                                                                                                    |
|                                | LIST6 | 2016/06/09 14:03 | ノアイル フォルター |     |     |                                                                                                    |
|                                | LIST7 | 2016/06/09 14:03 | ファイル フォルター |     |     |                                                                                                    |
|                                | LIST8 | 2016/06/09 14:03 | ファイル フォルター |     |     |                                                                                                    |
|                                | LIST9 | 2016/06/09 14:03 | ファイル フォルダー |     |     |                                                                                                    |
|                                |       |                  |            |     |     |                                                                                                    |
|                                |       |                  |            |     |     |                                                                                                    |
|                                |       |                  |            |     |     |                                                                                                    |
| 10 個の項目                        |       |                  |            |     |     |                                                                                                    |
|                                |       |                  |            |     |     | Control of the second second se |

## ◎この例では、「LIST2」に下記フォルダーがあり、それぞれに音楽データが保存されている。

| → ~ ↑ 📙 > mp330 > BAK_20160609 > M       | sic > LIST2 |                  |            |     | ~ <sup>0</sup> | LIST2の検索 P |
|------------------------------------------|-------------|------------------|------------|-----|----------------|------------|
| プログラム                                    | ▲ □ 名前      | 更新日時             | 種類         | サイズ |                |            |
| 🎎 ユーザー アカウント                             | ヒーリング       | 2016/06/09 14:56 | ファイル フォルダー |     |                |            |
| 🧼 時計、言語、および地域                            |             | 2016/06/09 14:56 | ファイル フォルダー |     |                |            |
| 📓 ごみ箱                                    | 🔜 小鳥と川のせせらぎ | 2016/06/09 14:56 | ファイル フォルダー |     |                |            |
| 📙 20160428_箕郷中_中一生向けセミナー                 | し 波の音       | 2016/06/09 14:56 | ファイル フォルダー |     |                |            |
| Desktop                                  |             |                  |            |     |                |            |
|                                          |             |                  |            |     |                |            |
| mp330                                    |             |                  |            |     |                |            |
| BAK_20160609                             |             |                  |            |     |                |            |
| Music                                    |             |                  |            |     |                |            |
| > LISTO                                  |             |                  |            |     |                |            |
| > LIST1                                  |             |                  |            |     |                |            |
| > LIST2                                  |             |                  |            |     |                |            |
| > LIST3                                  |             |                  |            |     |                |            |
| LIST4                                    |             |                  |            |     |                |            |
| LIST5                                    |             |                  |            |     |                |            |
| LIST6                                    |             |                  |            |     |                |            |
| LIST7                                    |             |                  |            |     |                |            |
| LIST8                                    |             |                  |            |     |                |            |
| LIST9                                    |             |                  |            |     |                |            |
| Manual_MP330_Japanese                    |             |                  |            |     |                |            |
| MP330X Firmware Update Utility           |             |                  |            |     |                |            |
| ORG DATA                                 |             |                  |            |     |                |            |
| Manual MP330 Japanese.zip                |             |                  |            |     |                |            |
| MP330X Firmware Update Utility v3.30.zip |             |                  |            |     |                |            |
| SANO                                     | 0           |                  |            |     |                |            |
| IOTE B                                   | 10702       |                  |            |     |                | Dec.       |

◎Windows Media Player を起動し、プレイリスト「LISTO」~「LIST9」を作成。 プレイリストを1つ選択し、MP330の対応するフォルダーの音楽データフォルダーを ドラッグアンドドロップにて登録。

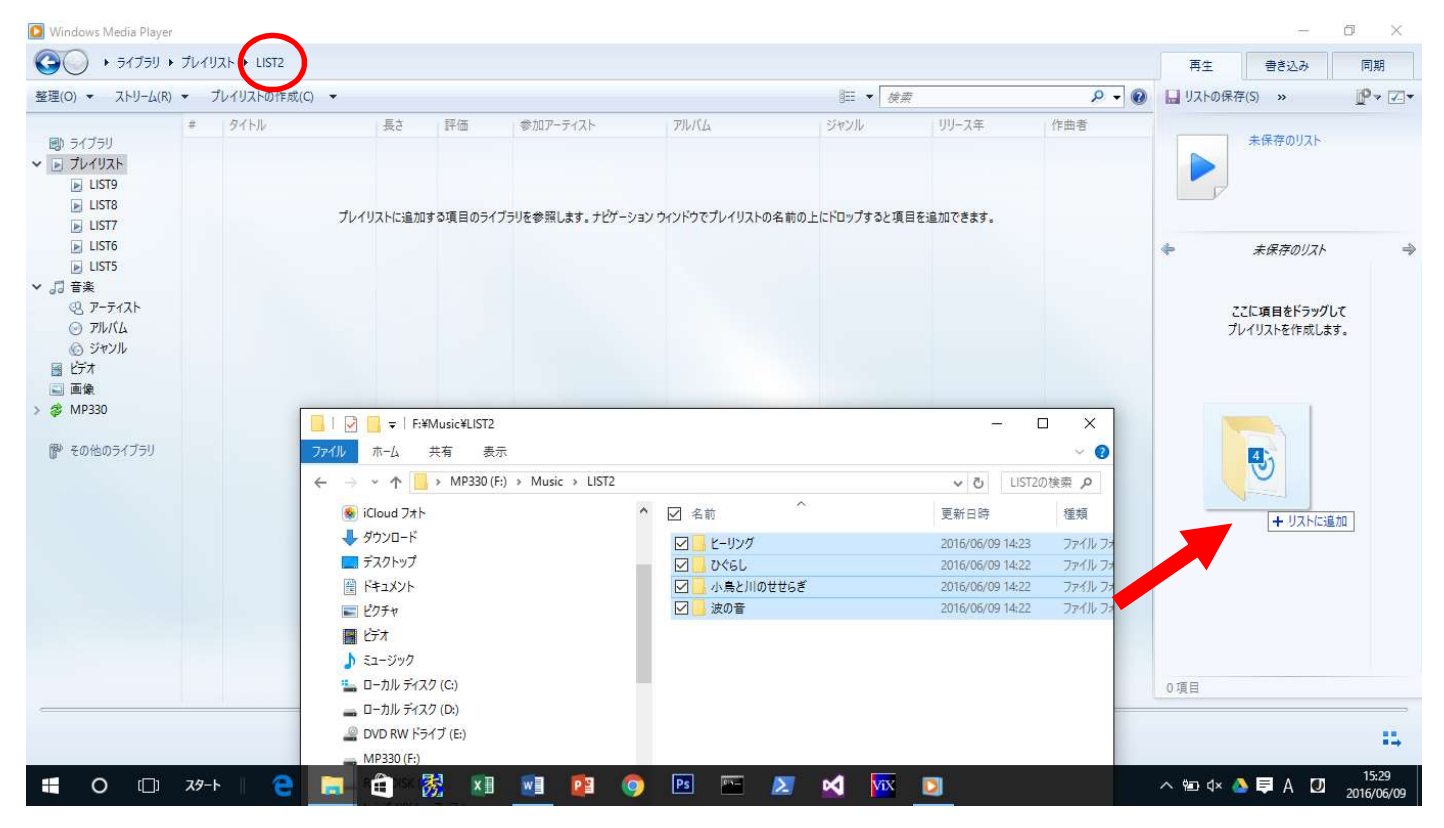

### ◎登録したところ。

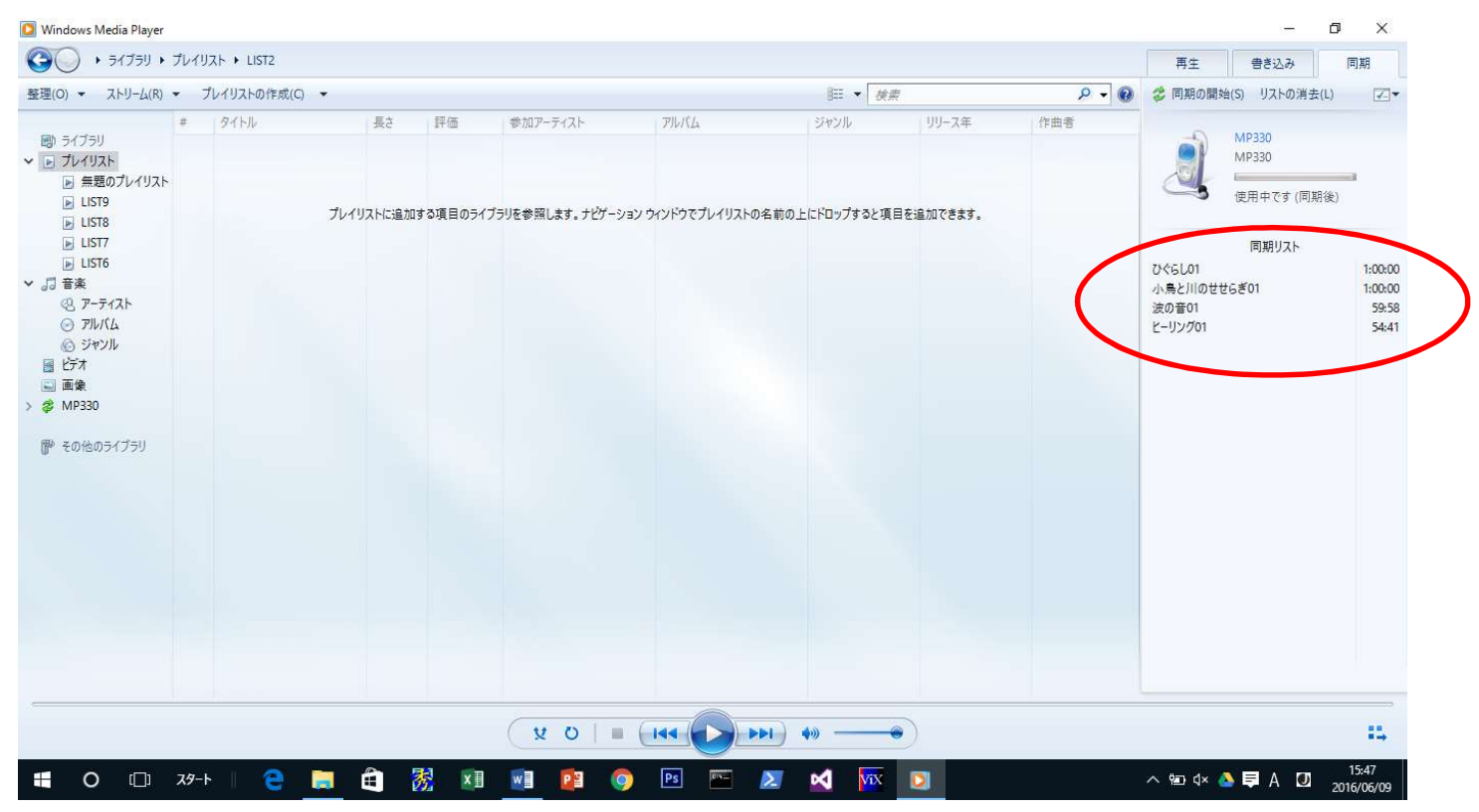

## ◎プレイリストの保存(MP330内のルート(ルートディレクトリ:一番上のところ)に保存) 「リストに名前をつけて保存」を選び、ファイル形式「m3u」にしてから MP330内に保存。

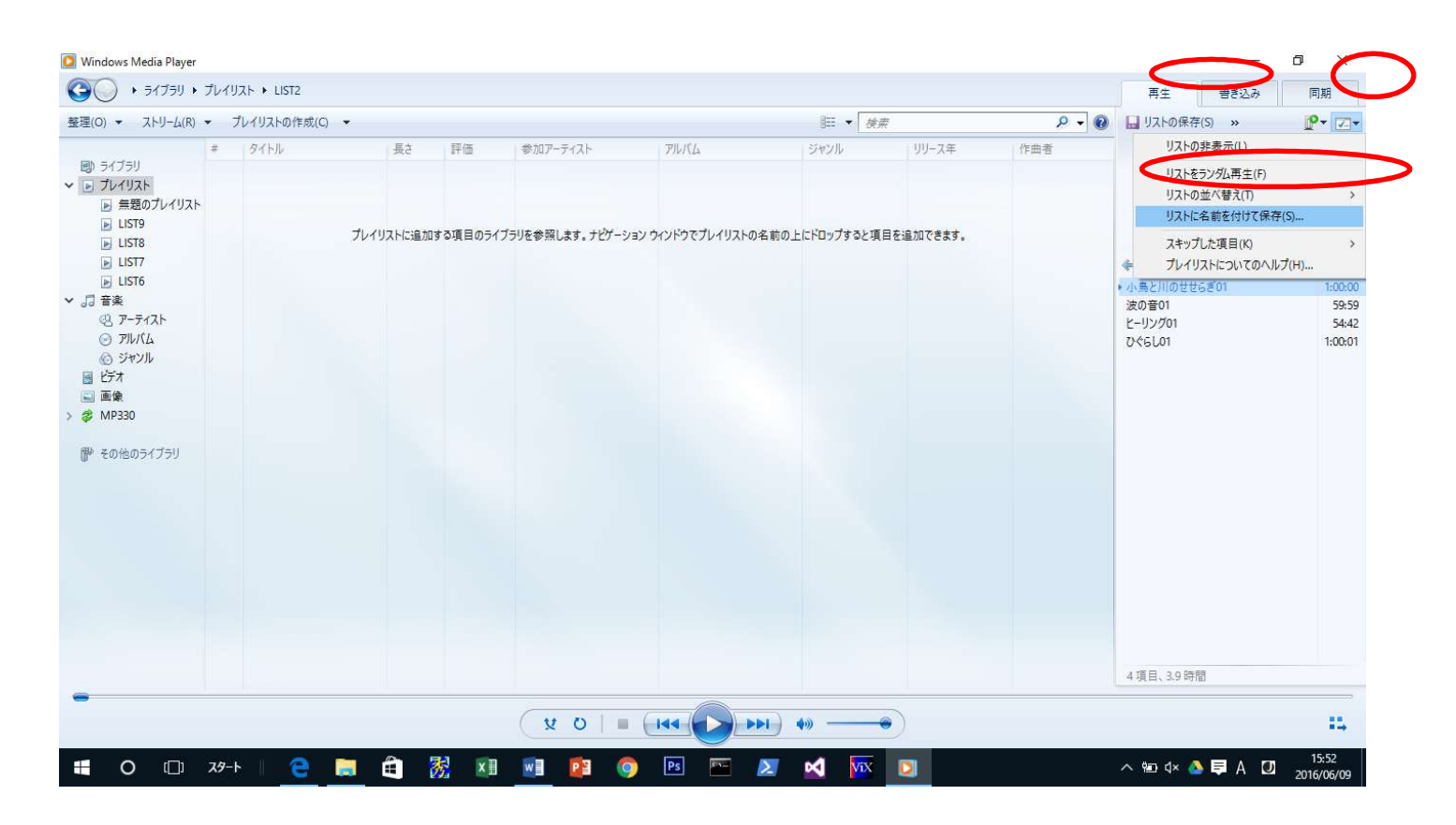

### ◎必ずファイルの種類を「m3u」にすること。

|                                                                                                    | 整理(O) ▼ ストリーム(R) ·                                                                                                    | <ul> <li>プレイリストの作成</li> </ul> | 🚺 名前を付けて保存                                                                                                    |                                                                                        |     |                                                                                                    | ×                                                                | ۵ - ۵ | 🔒 リストの保存(S                                                                          | ) »                    | P- Z-                                     |
|----------------------------------------------------------------------------------------------------|----------------------------------------------------------------------------------------------------|-------------------------------|----------------------------------------------------------------------------------------------------|----------------------------------------------------------------------------------------|-----|----------------------------------------------------------------------------------------------------|------------------------------------------------------------------|-------|-------------------------------------------------------------------------------------|------------------------|-------------------------------------------|
| ■ 7.4737       ■ 580071.47137         ■ 580071.47137       ■ 580071.47137         ■ 1513       ■ 1513         ■ 1515       ■ 1515         ■ 1515       ■ 1515         ■ 1515       ■ 1517         ■ 1515       ■ 1517         ■ 1515       ■ 1517         ■ 1515       ■ 1517         ■ 1515       ■ 1517         ■ 1515       ■ 1517         ■ 1515       ■ 1517         ■ 1515       ■ 1517         ■ 1515       ■ 1517         ■ 1515       ■ 1517         ■ 1516       ■ 1517         ■ 1517       ■ 1517         ■ 1517       ■ 1517         ■ 1517       ■ 1517         ■ 1517       ■ 1517         ■ 1517       ■ 1517         ■ 1517       ■ 1517         ■ 1517       ■ 1517         ■ 1517       ■ 1517         ■ 1517       ■ 1517         ■ 1517       ■ 1517         ■ 1517       ■ 1517         ■ 1517       ■ 1517         ■ 1517       ■ 1517         ■ 1518       ■ 1517         ■ 1517       ■ 1517         ■ 1517       ■ 1517                                                                                                    | FRN = 2-7=11                                                                                                    | # 91HU                        | ← → ~ ↑ <b>=</b> > PC                                                                                                    | > MP330 (F:) >                                                                         | ٽ ~ | MP330 (F:)の検                                                                                             | ۾ ۽                                                              | 作曲者   |                                                                                     | ■頭のプレイリスト              |                                           |
| <ul> <li>● 無数のフレイリスト</li> <li>● は578</li> <li>● し1576</li> <li>● フライスト</li> <li>● フライスト</li> <li>● ローカル デスク (</li> <li>● 図 (157 m3u)</li> <li>● 2016/06/09 14.23</li> <li>M3U ファイル</li> <li>● アクイスト</li> <li>● アクイスト</li> <li>● アクイスト</li> <li>● アクイスト</li> <li>● アクイスト</li> <li>● ローカル デスク (</li> <li>● 図 (157 m3u)</li> <li>● 2016/06/09 14.29</li> <li>M3U ファイル</li> <li>● 2010 W (157 m3u)</li> <li>● 2010 W (157 m3u)</li> <li>● 157 manu</li> <li>● 500 m0 97 / 79 J</li> <li>● 7 / 79 J</li> <li>● (151 m3u)</li> <li>● (151 m3u)</li> <li>● (151 m3u)</li> <li>● 2016/06/09 14.29</li> <li>M3U ファイル</li> <li>● (151 m3u)</li> <li>● 2016/06/09 14.29</li> <li>M3U ファイル</li> <li>● 2010 W (157 m3u)</li> <li>● 157 m3u</li> <li>● 157 m4</li> <li>● 157 m4</li> <li>● 158 m5</li> <li>● 159 m4</li> <li>● 159 m4</li> <li>● 159 m4</li> <li>● 159 m4</li> <li>● 159 m4</li> <li>● 159 m4</li> <li>● 159 m4</li> <li>● 150 m4</li> <li>● 151</li></ul> | <ul> <li>▶ Ĵレイリスト</li> </ul>                                                                                                    |                               | 整理 ▼ 新しいフォルダー                                                                                                    |                                                                                        |     |                                                                                                    | III ▼ <b>()</b>                                                  |       |                                                                                     | 1207013AT              |                                           |
| 4項目、3.9時間                                                                                                    | <ul> <li>■ ▲ ▲ ● ● ● 557</li> <li>■ LIST9</li> <li>■ LIST6</li> <li>■ 日本</li> <li>● UST6</li> <li>○ 丁ドイム</li> <li>○ ブドイム</li> <li>○ ブドイム</li> <li>○ ジャンル</li> <li>● ビデオ</li> <li>■ 画象</li> <li>&gt; 参 MP330</li> <li>● その他のライブラリ</li> </ul> |                               | <ul> <li>ミュージック ▲</li> <li>「Tunes</li> <li>Playlists</li> <li>アーライスト信頼</li> <li>ローカル デイスク (</li> <li>ローカル デイスク (</li> <li>ローカル デイスク (</li> <li>ローカル デイスク (</li> <li>ローカル デイスク (</li> <li>ローカル デイスク (</li> <li>ローカル デイスク (</li> <li>ローカル デイスク (</li> <li>ローカル デイスク (</li> <li>ローカル ディスク (</li> <li>ローカル ディスク (</li></ul> | 名前<br>Music<br>© LIST0.m3u<br>ⓒ LIST1.m3u<br>ⓒ LIST2.m3u<br>ⓒ LIST3.m3u<br>ⓒ LIST3.m3u |     | 「新日時<br>1016/06/08 22:13<br>1016/06/09 14:23<br>1016/06/09 14:41<br>1016/06/09 14:429<br>016/06/09 14:29 | 種類<br>ファイル フォルダー<br>M3U ファイル<br>M3U ファイル<br>M3U ファイル<br>M3U ファイル |       | <ul> <li>余</li> <li>小売と川のせせられ<br/>波の音の1</li> <li>とーリングの1</li> <li>とくちしの1</li> </ul> | <i>題のブレイリスト</i><br>£01 | ⇒<br>1:00:00<br>59:59<br>54:42<br>1:00:01 |
|                                                                                                    |                                                                                                    |                               |                                                                                                    |                                                                                        |     |                                                                                                    |                                                                  |       | 4項目、3.9時間                                                                           |                        |                                           |

#### ◎プレイリストの内容

#### この段階で保存されたプレイリストはテキスト形式で、下記の内容となっている。

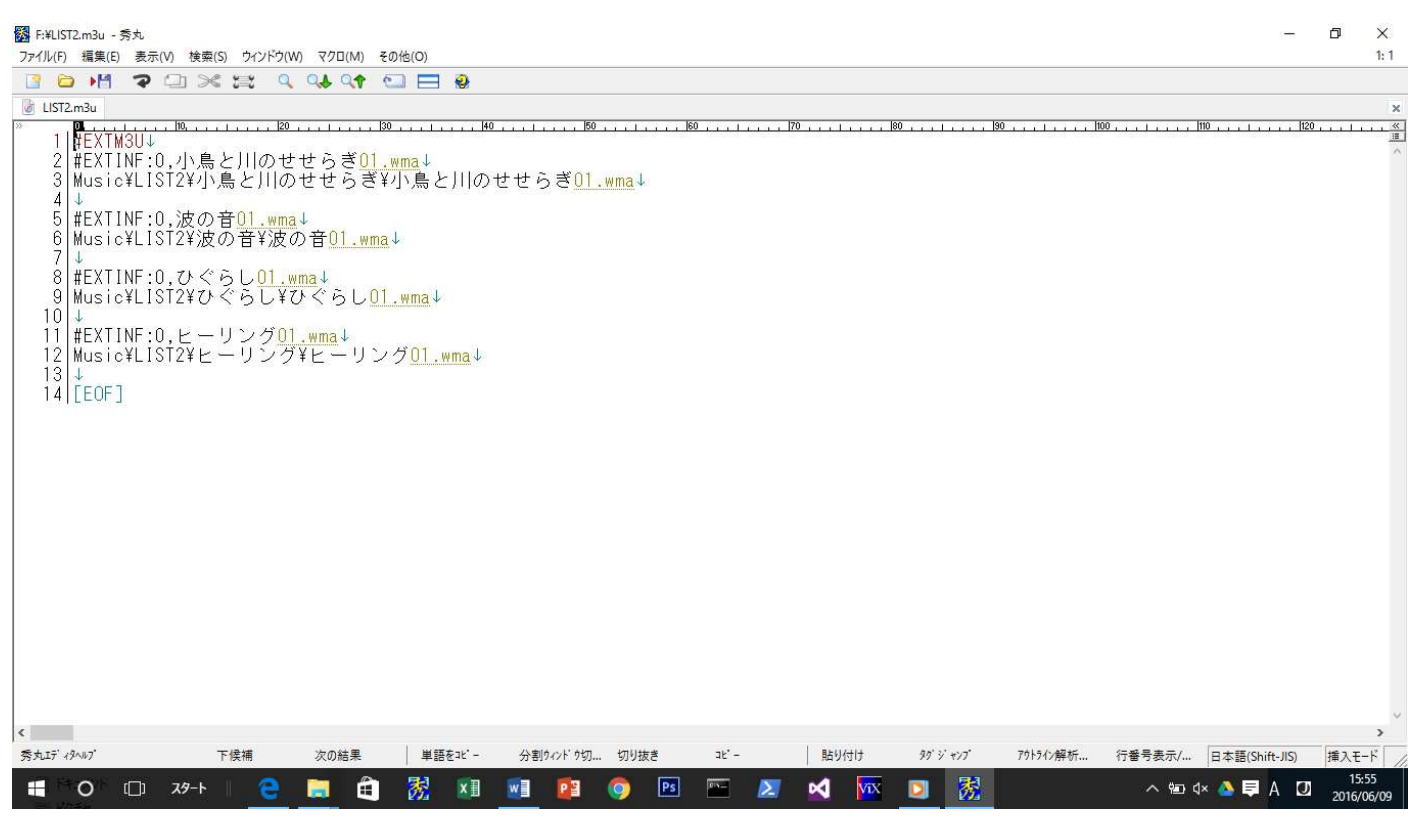

◎一方、MP330 のプレイリストはバイナリ形式。よって、MP330 本体内で変換を行う必要がある。 MP330 の「インポート」機能を使って変換を行う。「Music」機能のメニューから「リスト (\*.m3u)」の 「インポート (\*.m3u)」を選択し、プレイリスト毎にインポートすること。

以上。